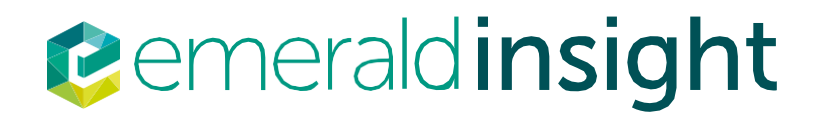

# Emerald Insight 活用指南

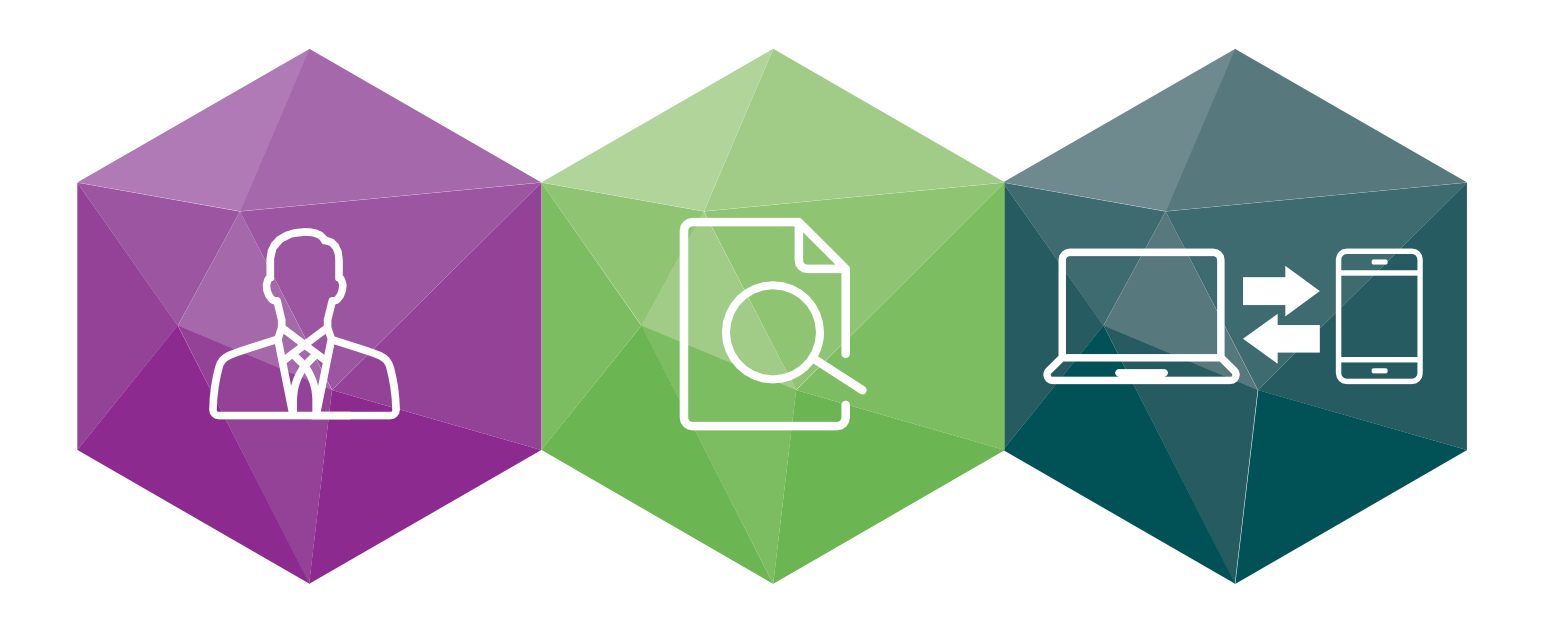

一步一步帶您了解如何:

建立帳戶——建立自己的Emerald Insight 使用者帳戶

搜尋與瀏覽——取得Emerald Insight 上的內容

## www.emeraldinsight.com

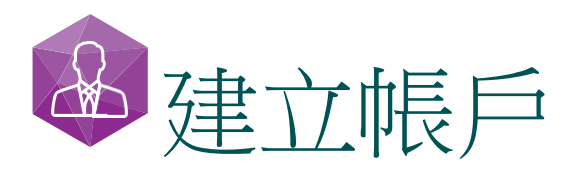

## 建立自己的帳戶,即可享有:

- 專屬個人檔案,讓您管理自己的線上存取情形
- •「我的最愛」清單功能,最細可以加入單篇論文層級的條目

自訂電子郵件通知功能,讓你針對最有興趣的特別優惠與主題,獲取專門通知。

請造訪:www.emeraldinsight.com/login

## 我已經擁有使用者帳戶:登入

• 在首頁右上方點選「Log in」(登入)

| <pre>emeraldinsight</pre>          | Log in Register Help Cart Mobile Pairing Admin<br>brought to you by Emerald Institution |
|------------------------------------|-----------------------------------------------------------------------------------------|
| HOME JOURNALS & BOOKS CASE STUDIES | Resource areas: Emerald Resources                                                       |
|                                    | Articles and Chapters                                                                   |
|                                    | Advanced Search                                                                         |
| HOME / BROWSE JOURNALS & BOOKS     |                                                                                         |

• 輸入帳戶電子郵件信箱或使用者名稱以及密碼

| Log in                                                                                                    | New user registration                                                                                                    |
|----------------------------------------------------------------------------------------------------|----------------------------------------------------------------------------------------------------|
| Email or Username:  <br>Password:<br>Remember me<br>Log in Clear<br>Forgoden your password?<br>Shippeleth | Not yet registered?<br>Benefits of registration include:<br>- A unique user profile that will allow you to manage your current subscriptions (including<br>online access)<br>- The ability to create favourities lists down to the article level<br>- The ability to customize email allorts to receive specific notifications about special offers and<br>the topics you care most about. |
| Shibbolish.<br>OpenAlhens                                                                                 | the topics you care most about                                                                                                    |

# 我尚未擁有使用者帳戶:註冊

在首頁右上方 點選「Register」(註冊)

| emerald insight                  | Log in <u>Register</u> Help Cart Mobile Pairing Ad |
|----------------------------------|----------------------------------------------------|
| ME JOURNALS & BOOKS CASE STUDIES | Resource areas: Emerald Resources                  |
|                                  | Articles and Chapters                              |
|                                  |                                                    |

• 線上表單輸入個人資訊,並提供正確電子郵件信箱

| Indicates required         | fields.          |                                             |
|----------------------------|------------------|---------------------------------------------|
| Email.*                    |                  |                                             |
| Retype email.*             | 6                |                                             |
| Password:*                 |                  |                                             |
| Retype                     |                  |                                             |
| password.*                 |                  |                                             |
| Title:                     | Select Title     |                                             |
| First name.*               |                  |                                             |
| Last name:*                |                  |                                             |
| Organization:              |                  |                                             |
| Job Title:                 | Select Job Title | •                                           |
| Address line 1:            |                  |                                             |
| Address line 2:            |                  |                                             |
| City:                      |                  |                                             |
| State/County<br>/Province: |                  |                                             |
| Postcode:                  |                  |                                             |
| Country:*                  | Select A Country | •                                           |
| Industry:                  | Select Industry  | •                                           |
| Phone Number               |                  |                                             |
|                            |                  | Tick box if we may add you to our email lis |
| <b>8</b> \\                |                  | Retype the code from the picture            |

•點擊Submit(送出)按鈕,完成註冊

## 管理帳戶

若您已經成功登入,您的電子郵件信箱或使用者名稱會出現在頁面右上方,並為可點選的連結。

· 點擊這個連結,就可以進入「My Account」(我的帳戶)區

| <pre>emeraldinsight</pre>          | Welcome: John Smithson Log out Help Cart Mobile Pairing Admin<br>brought to you by Emerald Institution |
|------------------------------------|----------------------------------------------------------------------------------------------------|
| HOME JOURNALS & BOOKS CASE STUDIES | Resource areas: Emerald Resources 💌                                                                    |
|                                    | Articles and Chapters                                                                                  |
|                                    | Articles and Chapters V                                                                                |

| • 選擇使用者可以使用           | 的各種服務                                                |                                            |  |  |  |  |
|-----------------------|------------------------------------------------------|--------------------------------------------|--|--|--|--|
| My Account            | Home / My Account                                    |                                            |  |  |  |  |
| PERSONAL DETAILS      |                                                      |                                            |  |  |  |  |
| ACCESS ENTITLEMENTS   | My Account                                           |                                            |  |  |  |  |
| ACTIVATE ACCESS TOKEN | Details                                              | Access                                     |  |  |  |  |
| ALERTS                | Update your personal details here.                   | Access your subscription information here. |  |  |  |  |
| MARKED LIST           |                                                      |                                            |  |  |  |  |
| SAVED SEARCHES        | Redeem voucher                                       | Alerts                                     |  |  |  |  |
|                       | Redeem your voucher code here.<br>Redeem voucher ►   | Manage your email alerts here.             |  |  |  |  |
|                       | Marked list                                          | Searches                                   |  |  |  |  |
|                       | View your marked list articles and publications here | Access your saved searches here.           |  |  |  |  |
|                       | Marked list ►                                        | Searches ►                                 |  |  |  |  |
|                       |                                                      |                                            |  |  |  |  |

# 「My Account」(我的帳戶)服務區 Details(個人資訊)

) 動 您的個人資訊,包括:

- •電子郵件信箱 •名字 聯絡資訊
- 密碼
- 組織名稱 職稱

## Access(存取内容)

瀏覽您擁有字 取權 的 內容:

- •「Subscription」(訂閱)頁面:詳細列出您目前擁有存取權限的所有期刊與論文集
- •「Item purchase」(購買項目)頁面:列出您購買的其他項目·例如單篇論文

## Redeem Voucher(兌換優惠券):

如果您在試開] 或優惠活動中獲得可解鎖免費內容的優惠券,可以在這個頁面中輸入優惠券資訊。優惠券使用後,獲得的欄限會在「Access」區中的「Subscription」頁面顯示。

#### Alerts(通知):

• 點擊 Sign up for digest and subject alerts(訂閱文摘與主題通知)即可訂閱各種電子報。

| Sign up for digest/subject alerts                             |
|---------------------------------------------------------------|
| Re-run latest ToC alerts                                      |
| NEW CONTENT ALERTS CITATION ALERTS DIGESTS AND SUBJECT ALERTS |
| Select all Delete                                             |
| Built Environment                                             |
| Accounting and Finance                                        |
| Civil Engineering                                             |

您在這個頁面可以管理通知與電子報。通知有三種:

- 新內容通知:瀏覽儲存的期刊與專書目錄通知。
- 引用通知:追蹤論文與專書章節的引用。
- 文摘與主題通知:訂閱各種文摘、電子報與主題通知,隨時掌握來自業界與Emerald的最新消息。

## Marked List(標記清單):

- 「Publication Favorites」(最愛出版物)頁面——快速取得常用期刊與叢書的目錄頁。
- •「Article Marked List」(標記論文清單)——瀏覽與管理您加入標記清單的論文與專書章節。這個頁面中也可以下載與追蹤引用資料(追蹤的引用資料會自動加入 Alerts 頁面)。

#### Searches(搜尋歷史):

· 您可以建立與儲存搜尋關鍵字與進階搜尋設定。這個頁面會列出您儲存的關鍵字,讓您可以隨時搜尋。

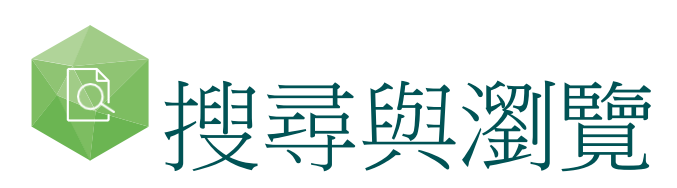

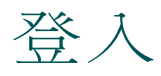

前注:www.emeraldinsight.com 輸入您的使用者名稱與密碼

搜尋

#### 快速搜尋

- 在畫面上方的搜尋欄位中,輸入您要搜尋的字或詞
- 使用下拉式選單指定您想要搜尋的內容類型
- 點選「Search」(搜尋)

| <pre>emeraldinsight</pre>          | Log in Register Help Cart Mobile Pairing Admin<br>brought to you by Emerald Institution |
|------------------------------------|-----------------------------------------------------------------------------------------|
| HOME JOURNALS & BOOKS CASE STUDIES | Resource areas: Emerald Resources                                                       |
|                                    | Articles and Chapters 👻 📿                                                               |
|                                    | Articles and Chapters ed Search<br>Case studies                                         |

# 進階搜尋

- ·點選「Advanced Search」(進階搜尋)連結
- 在搜尋欄位中輸入您要搜尋的字或詞
- 選取您想要搜尋的領域,讓搜尋範圍更精確
- ・ 下拉式選單中可使用布林運算子: 「AND」、「OR」、「NOT」

利用內容與出版日期篩選功能,進一步縮小搜尋範圍

| meraidinsignt                                           |                     |                      |      |      |  | a sought to you by Emergic inter |                                                                                                    |                                                                                                    |
|---------------------------------------------------------|---------------------|----------------------|------|------|--|----------------------------------|----------------------------------------------------------------------------------------------------|----------------------------------------------------------------------------------------------------|
| 20URMUS & BOOKS CASE                                    | STUDIES             | 8                    |      |      |  |                                  |                                                                                                    | Resource areas: Emerald Resource                                                                                                    |
|                                                         |                     |                      |      |      |  |                                  |                                                                                                    | Nticlus and Chaplers - Q<br>Advanced Searc                                                                                                    |
| Advanced Searcl                                         | n                   |                      |      |      |  |                                  |                                                                                                    |                                                                                                    |
| Search for                                              |                     |                      |      |      |  | Clear search                     | SEARCH HISTORY                                                                                                    | SAVED STARCHES                                                                                                    |
| Enter search term                                       |                     |                      |      |      |  |                                  | No search histo                                                                                                    | y                                                                                                    |
| Anyutaene                                               |                     |                      |      |      |  |                                  | SEARCH TIPS                                                                                                    |                                                                                                    |
| AND                                                     |                     |                      |      |      |  |                                  | SEARCHING                                                                                                    | an were at                                                                                                    |
| Enter search term                                       |                     |                      |      |      |  |                                  | You can perform a search across all Emerald<br>content using either the Search tool at the top of<br>each page or the Advanced Search tool on this<br>page. If you are a registered user of the site, you |                                                                                                    |
| Anywhere                                                | 1                   |                      |      |      |  |                                  | can save your se<br>the search later<br>sorted by relevan                                                                                                    | erch criteria in order to re-run<br>3y default, search results are<br>ce                                                                                                  |
| H                                                       |                     |                      |      |      |  |                                  | ADVANCED SEAF                                                                                                    | ICH                                                                                                    |
| INCLUDE:                                                |                     |                      |      |      |  |                                  | Enter one or mo                                                                                                    | e search terms and select the                                                                                                    |
| All content © Only o     Accepted Articles              | ostentii)<br>Backfä | have acces<br>es     | 5.10 |      |  |                                  | library' in ther t<br>filters, such as th                                                                                                    | o be searched. Horekample, to<br>s and chapters with the word<br>the, enter the text "library" and<br>tern title". Select any additional<br>e Publication Date of "Last 5 |
| NARROW BY                                               |                     |                      |      |      |  |                                  | months', and clic                                                                                                    | k 'Search'.                                                                                                    |
| Content type     Articles and Chapters     Cose studies | Publici<br>Ali d    | ation date:<br>ates  |      |      |  |                                  | ADVANCED SEA                                                                                                    | RCH TIPS                                                                                                    |
| Can multi                                               | O Last              | 6 months             |      |      |  |                                  | BOOLEAN SEAF                                                                                                    | ICH                                                                                                    |
|                                                         | © Spee              | year<br>ofic date ra | nge  |      |  |                                  | Use the Boolean                                                                                                    | Operators AND talso + or M.                                                                                                    |
|                                                         | From                | Month                | •    | Vear |  |                                  | OR, and NOT (all<br>logical relations)                                                                                                    | <ul> <li>o -) in search terms to specify<br/>os between terms. By default,</li> </ul>                                                                                     |
|                                                         | To.                 | Month                |      | Year |  |                                  | the AND relationship is used. For example,<br>search for publications with the keyword<br>"computer" but without the keyword "softs                                                                       | thip is used. For example, to<br>ations with the keyword<br>rithout the keyword 'software',                                                                               |
|                                                         |                     | Searc                | ħ    |      |  |                                  | enter the text 'co<br>'Keyword', and c                                                                                                    | mouter NOT software', select<br>lick 'Search'.                                                                                                    |
|                                                         |                     |                      |      |      |  |                                  | AUTHOR SEARC                                                                                                    | HING                                                                                                    |
|                                                         |                     |                      |      |      |  |                                  |                                                                                                    |                                                                                                    |

# 進階搜尋

- •點選「Advanced Search」(進階搜尋)連結
- 在搜尋欄位中輸入您要搜尋的字或詞
- 選取您想要搜尋的領域,讓搜尋範圍更精確
- 下拉式選單中可使用布林運算子:「AND」、「OR」、「NOT」

利用內容與出版日期篩選功能,進一步縮小搜尋範圍

| emerald insight                                                                                         | welcome: John Smith | son Log out Help Cart Mobile Pairing A<br>brought to you by Emerald Inst                                |
|----------------------------------------------------------------------------------------------------|---------------------|----------------------------------------------------------------------------------------------------|
| E JOURNALS & BOOKS CASE STUDIES                                                                         |                     | Resource areas: Emerald Resource                                                                        |
|                                                                                                    |                     |                                                                                                    |
|                                                                                                    |                     | Articles and Chapters                                                                                   |
|                                                                                                    |                     |                                                                                                    |
| Advanced Search                                                                                         |                     |                                                                                                    |
| Search for                                                                                              | Clear search        | SEARCH HISTORY SAVED SEARCHES                                                                           |
| Enter search term                                                                                       |                     | No search history                                                                                       |
| Anywhere 🔻                                                                                              |                     | SEARCH TIPS                                                                                             |
| AND                                                                                                    |                     | SEARCHING                                                                                               |
|                                                                                                    |                     | You can perform a search across all Emerald                                                             |
| Enter search term                                                                                       |                     | each page or the Advanced Search tool at the top o                                                      |
|                                                                                                    |                     | page. If you are a registered user of the site, you<br>can save your search criteria in order to re-run |
| Anywhere 💌                                                                                              |                     | the search later. By default, search results are sorted by relevance.                                   |
| +                                                                                                    |                     | ADVANCED SEARCH                                                                                         |
| INCLUDE:                                                                                                |                     | Enter one or more search terms and select the                                                           |
| All content Only content I have access to                                                               |                     | search for articles and chapters with the word                                                          |
| Accepted Articles                                                                                       |                     | "library" in their title, enter the text "library" and                                                  |
|                                                                                                    |                     | filters, such as the Publication Date of "Last 6                                                        |
| NARROW BY:                                                                                              |                     | months", and click "Search".                                                                            |
| Content type: Publication date:     Articles and Chapters     All dates     Case studies     Last month |                     | ADVANCED SEARCH TIPS                                                                                    |
| © Last 6 months<br>© Last year                                                                          |                     | BOOLEAN SEARCH                                                                                          |
| © Specific date range                                                                                   |                     | Use the Boolean Operators AND (also + or $\vartheta$ ),                                                 |
| From Month - Year                                                                                       |                     | OR, and NOT (also -) in search terms to specify                                                         |
|                                                                                                    |                     | the AND relationship is used. For example, to                                                           |
| To: Month 💌 Year 💌                                                                                      |                     | search for publications with the keyword                                                                |
|                                                                                                    |                     | enter the text "computer NOT software", select                                                          |
| Search                                                                                                  |                     | "Keyword", and click "Search".                                                                          |
|                                                                                                    |                     | AUTHOR SEARCHING                                                                                        |
|                                                                                                    |                     |                                                                                                    |

## 搜尋小秘訣

麻林 遵子

- AND——搜尋結果須包含您輸入的所有搜尋關鍵詞
- OR——搜尋結果包含您輸入任一關鍵詞
- NOT——搜尋結果包含您輸入的一個關鍵詞,並且不包含另一個關鍵詞

萬用字元 略的關鍵詞進行搜尋 關鍵詞中可使用問號(?)代表在兩個字元間的 何單一字元 使用星號(\*)則可代表字串中間或末尾的任意字元,字元數可以是任意數目。萬用字元有兩個限制:(1)不能用在搜尋關鍵詞的最前面、(2)不能用在引號(")中的詞彙中。另外要注意如果在字串末尾出現問號(?)問号會被認定為搜尋字串的一部份。

# 搜尋結果

搜尋 結果 的預設排序方式是根據相關性排序,但也可以根據內容類型與出版日期排序。

| Search Re          | sults                                                                                                    |                                                                           |
|--------------------|----------------------------------------------------------------------------------------------------|---------------------------------------------------------------------------|
| ARTICLES/CHAPT     | ERS (237625) CASE STUDIES (736)                                                                                                    | SEARCH HISTORY SAVED SEARCHES                                             |
| Order results by:  | <ul> <li>Relevance</li> <li>Newest First</li> <li>Oldest First</li> </ul>                                                                                       | No recently viewed articles                                               |
| Results: 1-20 of 2 | 37625 1 2 3 4 5 6 7 8 9 10 Next >                                                                                                    | Recently Searched                                                         |
|                    | Items per page 20 -                                                                                                    | <ul> <li>Anywhere: management<br/>(Articles/Chapters - 237625)</li> </ul> |
|                    | Icon key: You have access Partial access Backfile Earlycite Abstract only                                                                                       |                                                                           |
|                    | Select all                                                                                                    | REFINE SEARCH                                                             |
|                    | For selected items: Please select                                                                                                    | FILTERS APPLIED:                                                          |
| 1 🔳 🗖              | Total management: integrating manager, managing and managed                                                                                                    | None                                                                      |
|                    | Type: Case study<br>Harald S. Harung                                                                                                    | Keyword                                                                   |
|                    | Journal of Managerial Psychology, Volume: 11 Issue: 2, 1996<br>▼ Preview   Abstract   HTML   PDF (115 KB)   References   Reprints and Permissions               | United Kingdom (5494)                                                     |
|                    |                                                                                                    | Internet (4040)                                                           |
| 2 🖪 🗖              | Who Manages Foreign Exchange Risk?                                                                                                    | United States Of America (3564)<br>+More                                  |
|                    | Type: General review<br>David Edelshain                                                                                                    | Publication                                                               |
|                    | Managerial Finance, Volume: 23 Issue: 7, 1997                                                                                                    | Reference Reviews (8975)                                                  |
|                    | ▼ Preview   Abstract   PDF (733 KB)   Reprints and Permissions                                                                                                  | Kybernetes (4389)                                                         |
|                    |                                                                                                    | Int J Productivity & Perf Mgmt (3737)                                     |
| 3 🔳 🗖              | Conflict management strategies of principals in site-based managed schools                                                                                      | +More                                                                     |
|                    | Type: Research paper                                                                                                    | Publication Date                                                          |
|                    | Alan B. Henkin, Peter J. Cistone, Jay R. Dee                                                                                                    | Last Year (11435)                                                         |
|                    | Journal of Educational Administration, Volume: 38 Issue: 2, 2000   Preview   Abstract   HTML   PDE (163 KB)   References   Reprints and Permissions             | Last 6 Months (6114)                                                      |
|                    |                                                                                                    | Last 3 Months (2804)                                                      |
| 4 🔳 🗖              | Performance management practices employee attitudes                                                                                                    |                                                                           |
|                    | and managed performance                                                                                                    | Subject                                                                   |
|                    | Type: Research paper                                                                                                    | HR & organizational behaviour (33148)                                     |
|                    | James Kagaari, John C. Munene, Joseph Mpeera Ntayi                                                                                                    | Information & knowledge management                                        |
|                    | International Journal of Educational Management, Volume: 24 Issue: 6, 2010<br>▼Preview   Abstract   HTML   PDF (216 KB)   References   Reprints and Permissions | Management science & operations (25972)                                   |
|                    |                                                                                                    | Library & Information Science (22082)                                     |

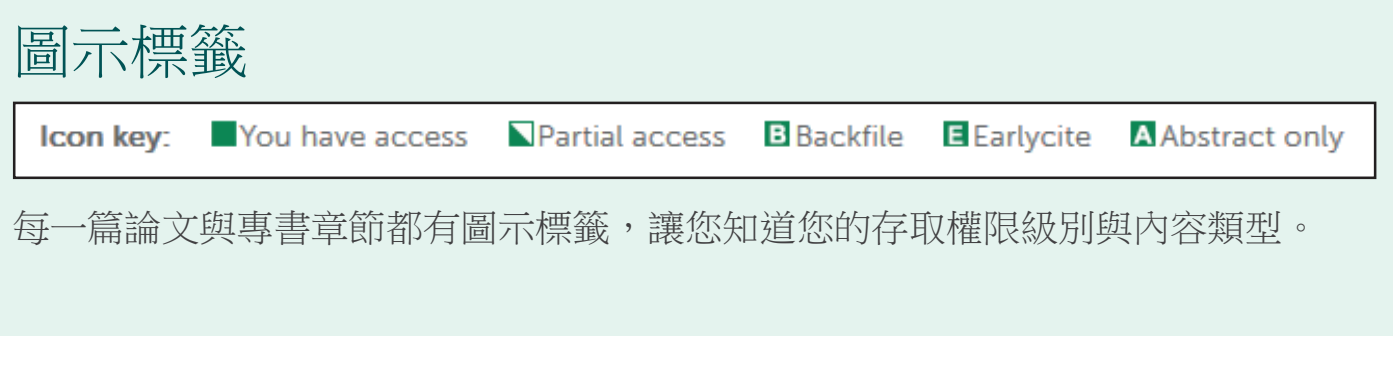

在搜尋完成後,您可以選擇:

#### 進一步搜尋

搜尋結果頁面右方會出現進一步搜尋面板,讓您可以進一步限縮搜尋例如您可以利用面板上的「Keywords」(關鍵詞)篩選工具,讓頁面上只顯示包含某個關鍵字的搜尋結果

#### 儲存搜尋結果

儲存您的搜尋結果後,之後就可以輕易重新進行同樣搜尋。您必須登入個人的 Emerald Insight使 用者帳戶,才能儲存搜尋結果或重新進行儲存的搜尋。您也可以訂閱搜尋通知,系統就會每隔一段您指定的時間,就將指定的搜尋結果透過電子郵件寄給您。

#### 瀏覽

在頁面上方工具列中選取「Journals and Books」(期刊與專書)或「Case Studies」(案例研究)就可以瀏覽所有的相關條目與論文。

- 期刊與叢書可以用兩種排序方式瀏覽
- 書名或期刊名 (字母排序)
- 主題分類
- 案例研究一律先按產品別排序,再按主題領域排序。

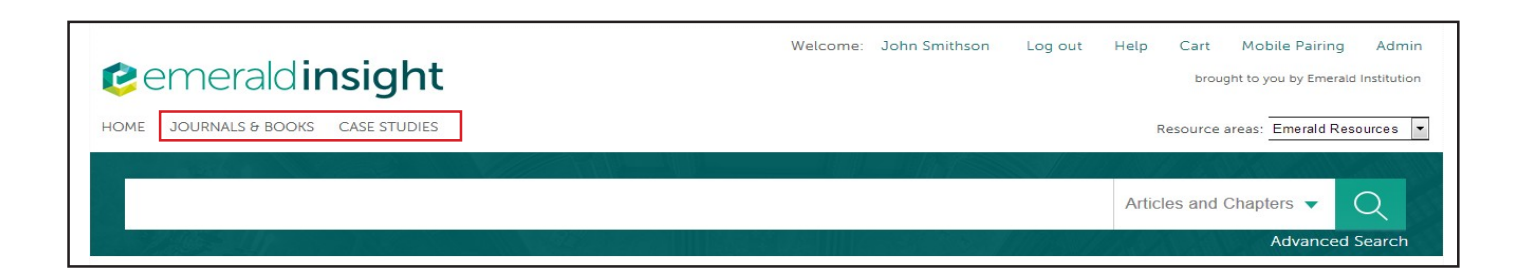

#### 主題瀏覽

首頁中可以看到Emerald期刊與專書的完整主題分類法,您可以選取特定主題領域,瀏覽相關內容。 選取主題領域後,您還可以選取次領域,進一步指定瀏覽範圍。

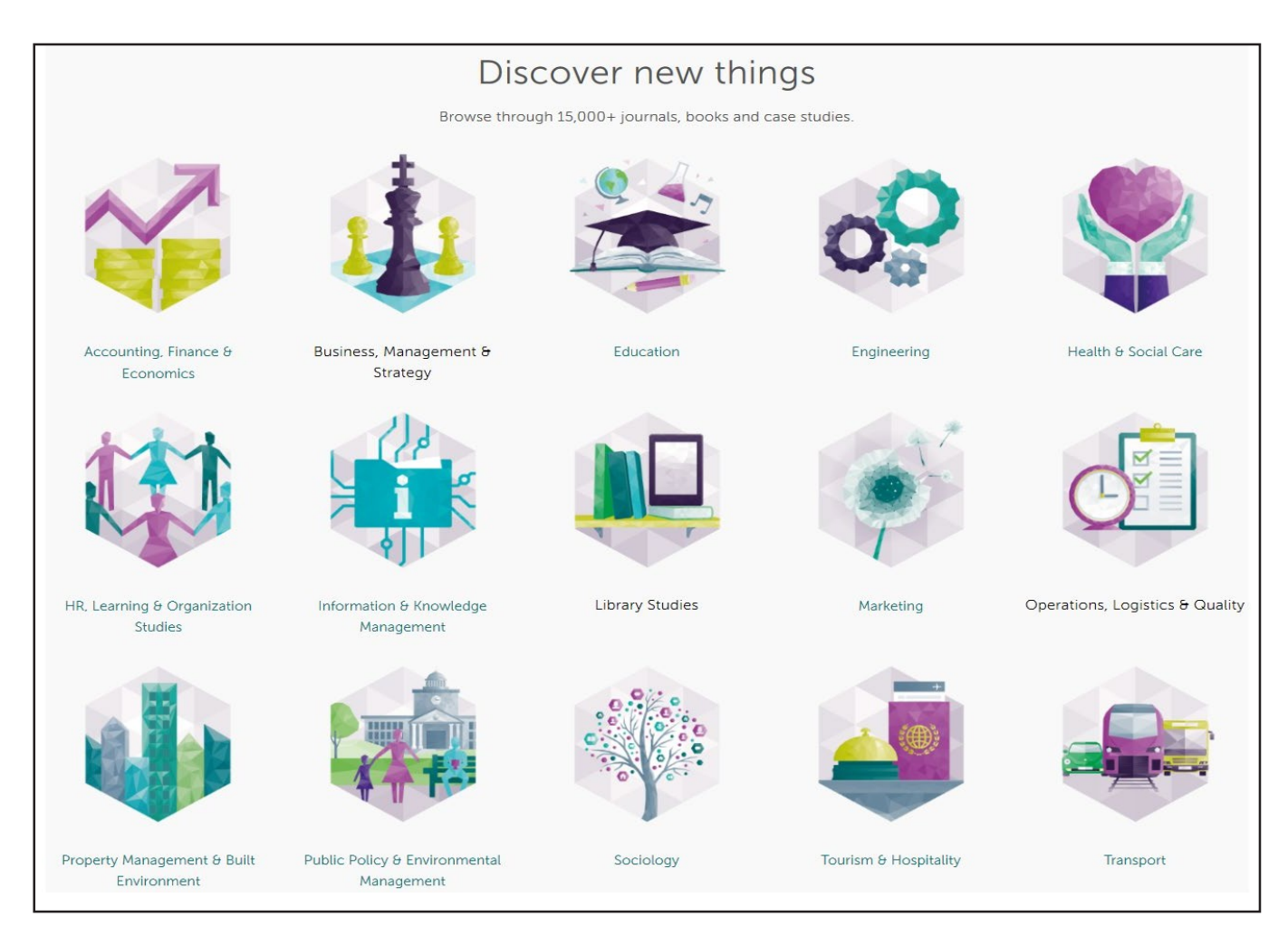

選取主題領域後,您還可以選取該領域的次領域,進一步指定瀏覽的結果

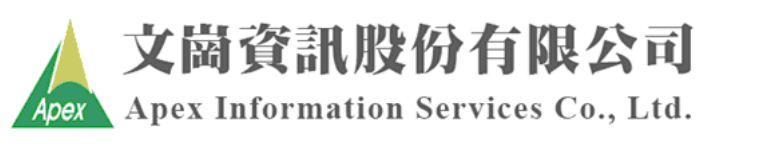

台北: (02)2658-9252 台中: (04)2233-2346 高雄: (07)310-6615